# Sistema Integrado de Administração Financeira do Governo Federal

## Manual do Usuário

INCAGREG - Incluir Agregação

Data e hora de geração: 13/08/2025 19:05

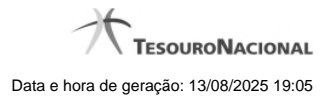

| 1 - INCAGREG - Incluir Agregação                         | 3  |
|----------------------------------------------------------|----|
| 1.1 - INCAGREG - Incluir Agregação - Dados Financeiros   | 6  |
| 1.1.1 - INCAGREG - Incluir Agregação - Resultado         | 8  |
| 1.1.2 - Limite de Saque por Conta                        | 10 |
| 1.2 - Agregação - Visualizar Compromissos                | 12 |
| 1.3 - INCAGREG - Erros no Processamento dos Compromissos | 14 |
|                                                          |    |

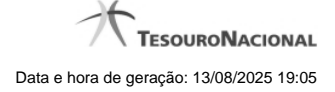

### 1 - INCAGREG - Incluir Agregação

| ANDRE 0858                                                                                                    | Sistema: SI              | AFI2018TI Exercio | io: 2018   Versão 5 | .16-b4270 (4269) Sa                |
|----------------------------------------------------------------------------------------------------|--------------------------|-------------------|---------------------|------------------------------------|
| SIAFI Código da UG:090001                                                                                                    |                          |                   |                     | TESOURONA<br>Jalização: 24/05/2018 |
| Comunica Configurar Acesso 🔶 Adicionar Favoritos                                                                                                    | C Stat                   | Ø                 | HAT                 | Ajud                               |
| E Filtros                                                                                                    |                          |                   |                     |                                    |
| *Código da UG Pagadora:       Nome:         090001       CONSELHO DA JUSTICA FEDER/         Período de Apuração       De:         01/03/2018       Até:         01/03/2018       31/03/2018 | AL SSHIFT                | Ø                 | 3HHF1               | Shfr                               |
| Agregação de Compromissos                                                                                                    | isar Limpar              | ø                 | SHAFT               | SHIFT                              |
| UG Pagadora: Período de A<br>90001 - CONSELHO DA JUSTICA FEDERAL 01/03/2018 a                                                                                                    | puração:<br>1 31/03/2018 |                   |                     |                                    |
| Nova Agregação                                                                                                    | - A                      |                   |                     | . A                                |
| Receita                                                                                                    | Principal                | Multa             | Juros               | Total                              |
| 0588 - IRRF-REND.TRABALHO SEM VINCUL. EMPREGATICIO                                                                                                    | 154,56                   | 0,00              | 0,00                | 154,56 風                           |
| 9984 - TESTE DEFNS 01                                                                                                    | 76,86                    | 0,00              | 0,00                | 76,86 風                            |
| Total Geral                                                                                                    | 231.42                   | 0,00              | 0,00                | 231,42                             |
|                                                                                                    |                          |                   |                     |                                    |
| Código de Barras                                                                                                    |                          | )-O               | ARE                 | Sift                               |
| Código de Barras  Entrada Manual  Leitura Ótica                                                                                                    |                          | )-O               | Stafft              | Sher                               |
| Código de Barras<br>Entrada Manual<br>                                                                                                    | P-O                      | )                 | 3HH                 | Co Stefe                           |

#### Incluir Agregação

O acesso a esse formulário pode ser feito diretamente pelo nome abreviado da transação: INCAGREG.

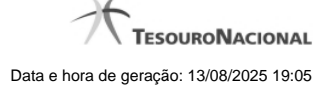

#### **Consultar Compromissos DARF Decompostos**

Para selecionar quais compromissos DARF Decompostos farão parte da agregação, preencha os campos do bloco Filtros e clique no botão Pesquisar.

O formulário de Consulta de DARF Decompostos apresenta-se dividido em duas seções principais, quais sejam:

Filtros - exibe os campos onde você informa os parâmetros a partir dos quais o sistema deve localizar os compromissos cujo documento de Realização seja DARF do tipo Decomposto com Status de 'Realizável' que atendam aos filtros informados;

Após informar os parâmetros de pesquisa, clique no botão Pesquisar. A seção dos parâmetros será ocultada, e o resultado da pesquisa será exibido em seu lugar. Para visualizar novamente a seção de parâmetros, clique no ícone ao lado da palavra "Filtros".

2. Resultado da consulta nesta seção o sistema lista o resultado da consulta realizada com base nos parâmetros fornecidos.

#### Filtros

Esta seção é constituída por campos onde são informados os parâmetros da consulta.

Você pode preencher qualquer combinação de campos, dentre os apresentados, sendo que alguns são de preenchimento obrigatório.

Caso não sejam encontrados Compromissos que correspondam aos parâmetros informados, o sistema apresenta a mensagem "Não foi encontrado nenhum registro para o filtro selecionado", e permite que você informe outros parâmetros para a consulta.

O símbolo "-" antes da palavra "Filtros" indica que o bloco está expandido, exibindo seu conteúdo. Ao ser apresentado o resultado da consulta, esse bloco estará contraído, e ao lado da palavra "Filtros" é apresentado o símbolo "+", indicando que seu conteúdo está oculto. Clique no símbolo "+" para expandir o bloco de filtros e visualizar os parâmetros da pesquisa.

Código da UG Pagadora- código da UG Pagadora do Compromisso.

Este campo virá preenchido com o código da sua Unidade Gestora da sessão do usuário. Você não poderá alterá-lo, pois se trata de um filtro interno da funcionalidade.

Nome - nome da UG Pagadora do Compromisso obtido a partir do código da UG Pagadora.

**Período de Apuração-** período de apuração informado no Pré-doc DARF dos compromissos a serem consultados. O período deve ser informado nos campos a seguir:

De - data inicial do período para seleção dos compromissos desejados.

Até - data final do período para seleção dos compromissos desejados.

#### Campos de Resultados

Agregação de Compromissos - Seção do resultado que apresenta os filtros "UG Pagadora" e "Período de Apuração" informados na pesquisa.

**Nova Agregação** - Seção do resultado que apresenta uma visão consolidada dos compromissos que atenderam aos filtros de pesquisa. Esta visão, agrupada por código de Receita e com respectivos totalizadores, servirá de insumo para que seja feita a declaração do recolhimento no Sistema da Receita Federal do Brasil (RFB) com a geração do código de barras a ser utilizado para incluir a nova agregação no SIAFI.

Receita - código e título do código de Receita Federal.

Principal - totalizador dos valores de Principal informados nas Lista de Recolhedores associada ao Pré-doc DARF Decomposto.

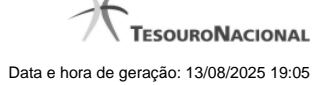

Multa - totalizador dos valores de Multa informados nas Lista de Recolhedores associada ao Pré-doc DARF Decomposto.

Juros - totalizador dos valores de Juros informados nas Lista de Recolhedores associada ao Pré-doc DARF Decomposto.

Total - totalizador dos valores de Principal, Multa e Juros informados nas Lista de Recolhedores associada ao Pré-doc DARF Decomposto.

**Opção de Visualizar Compromissos** - permite você visualizar os compromissos que serão agregados para um determinado código da Receita em específico.

Código de Barras - número do código de barras do DARF Numerado emitido por Sistema da RFB.

Selecione a opção "Manual", quando desejar informar o código de barras completo (48 dígitos) com dígitos verificadores.

Selecione a opção "Leitura Ótica", quando desejar informar o código de barras (44 dígitos), seja através de um periférico de leitura ótica que esteja conectado ao seu computador, seja através de digitação manual sem informar os dígitos verificadores.

#### Botões

Realizar - Clique nesse botão para visualizar os dados financeiros da agregação de DARFs que está sendo incluída.

#### **Próximas Telas**

INCAGREG - Incluir Agregação - Dados Financeiros Agregação - Visualizar Compromissos INCAGREG - Erros no Processamento dos Compromissos

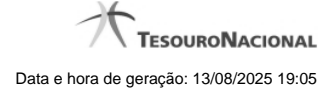

#### 1.1 - INCAGREG - Incluir Agregação - Dados Financeiros

|                                  | ANDRE 0858<br>Código da UG:090001 |                           | Sistema: SIA               | FI2018TI Exercício: 2018   V                                                                                                    | ersão 5.16-b4273 Sair (     |
|----------------------------------|-----------------------------------|---------------------------|----------------------------|----------------------------------------------------------------------------------------------------|-----------------------------|
| Comunica Configur                | ar Acesso 🍵 Adicionar Fav         | oritos                    |                            | Última at                                                                                                    | ualização: 30/05/2018 às 07 |
| Incluir Agrega                   | ção - INCAGREG                    | Silter                    | Sth                        | Sin                                                                                                    | Ajuda                       |
| Agregação de Co                  | ompromissos                       |                           |                            |                                                                                                    |                             |
| UG Pagadora:<br>90001 - CONSELHO | DA JUSTICA FEDERAL                | 01/03/2018 a 31/03/2      | p:<br>2018                 | and the second second s | aff!                        |
| Realização da Ag                 | regação                           | 27.                       | Ø                          | Ø <sup>2</sup>                                                                                                    | Ø                           |
| Empenho                          | Fonte                             | Categoria                 | Vinculação                 | Recurso                                                                                                    | Valor                       |
| NÃO                              | 010000001                         | с                         | 418                        | 0                                                                                                    | 230,00                      |
| NÃO                              | 010000001                         | D                         | 418                        | 0                                                                                                    | 1,00                        |
| NÃO                              | 010000001                         | CIPIT E                   | 418                        | 60                                                                                                    | 0,42                        |
| Valor a ser realizado:           | ð (                               | 3                         | Ø                          | Ø                                                                                                    | 231,42                      |
|                                  | Co                                | onfirmar Retornar         | Limite de Saque            |                                                                                                    |                             |
| 5 <sup>51Rt1</sup>               | a shift                           | SIAFI                     | Safeti                     | 5 shift                                                                                                    | Siffi                       |
|                                  | SIAFI - Sistem                    | a Integrado de Administra | ação Financeira do Governo | Federal                                                                                                    |                             |

Incluir Agregação - Dados Financeiros

Neste formulário você tem a visão de dados totalizados e agrupados que serão utilizados na contabilização financeira da agregação, com os seguintes campos:

Agregação de Compromissos - Seção do formulário que apresenta os filtros "UG Pagadora" e "Período de Apuração" informados na pesquisa.

Realização da Agregação - Seção do formulário que apresenta uma visão consolidada dos dados financeiros para sua conferência.

Empenho - Indica se o agrupamento de dados financeiros possui ou não empenho associado.

Fonte - Fonte de Recurso informada nos itens do Documento Hábil relacionados aos compromissos selecionados para a agregação.

Categoria - Categoria de Gasto informada nos itens do Documento Hábil relacionados aos compromissos selecionados para a agregação.

Vinculação - Vinculação de pagamento informada nos Prédocs DARF Decomposto relacionados aos compromissos selecionados para a agregação.

Recurso - Recurso informado nos Prédocs DARF Decomposto relacionados aos compromissos selecionados para a agregação.

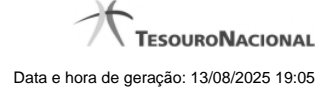

Valor - totalizador dos valores dos compromissos relativos ao agrupamento dos dados financeiros.

Valor a ser realizado - totalizador dos valores de todos os compromissos que compuseram a agregação.

#### Botões

Confirmar - Clique nesse botão para efetivar a inclusão da agregação e a contabilização do DARF Agregado.

Retornar - Clique nesse botão para retornar à tela anterior.

#### Próximas Telas

INCAGREG - Incluir Agregação - Resultado Limite de Saque

#### 1.1.1 - INCAGREG - Incluir Agregação - Resultado

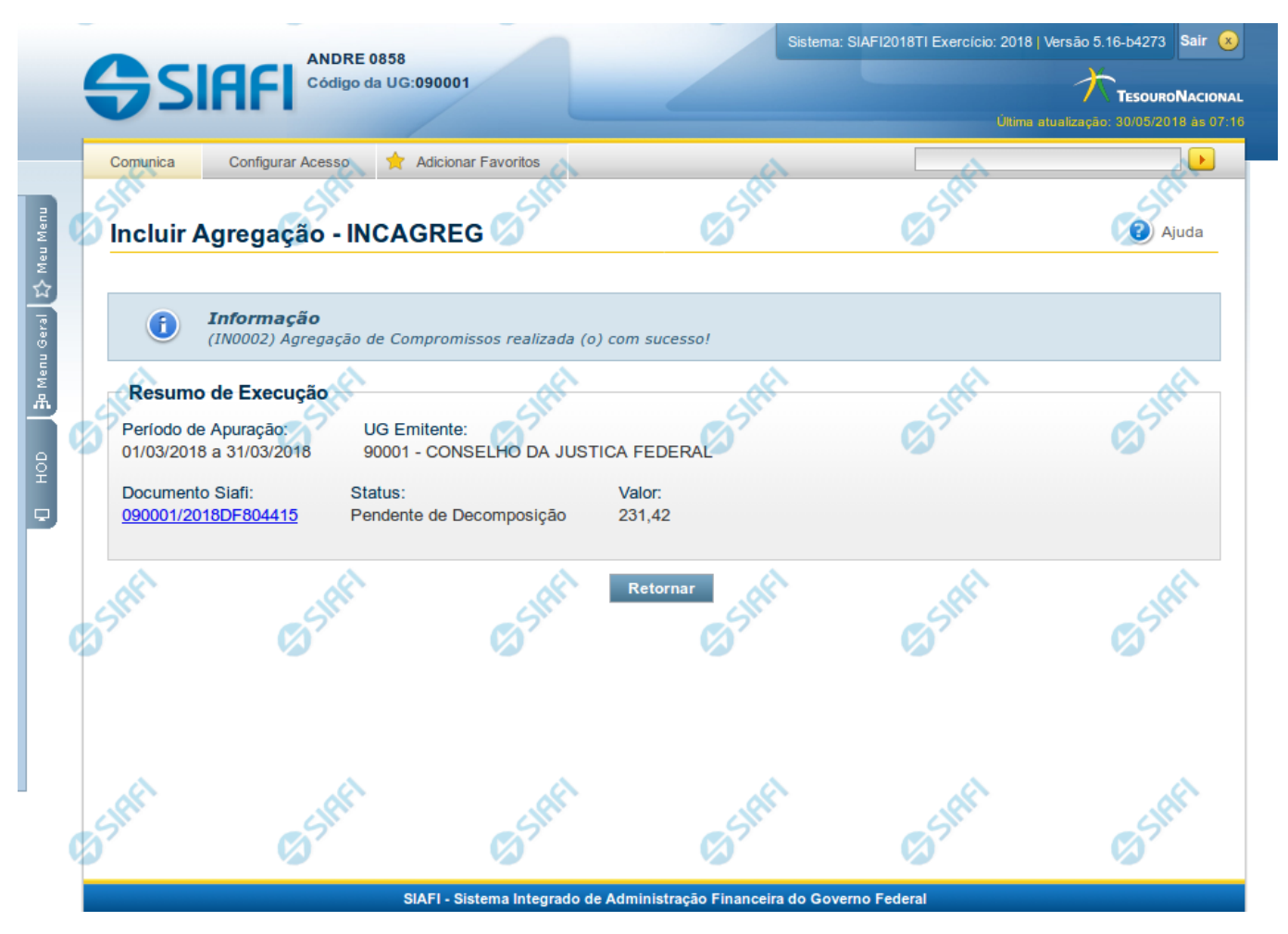

Incluir Agregação - Resultado

Neste formulário é apresentado o resultado da inclusão da agregação com a identificação do documento DARF Agregado gerado e alguns dados resumidos. Os campos apresentados estão descritos a seguir:

Resumo de Execução - Seção do formulário que apresenta os dados resumidos da inclusão da agregação.

Período de Apuração - Datas de início e fim de apuração à que a agregação se refere.

UG Emitente - Código e nome da UG Emitente do DARF Agregado.

Documento SIAFI- exibe o código do Documento SIAFI gerado como resultado da agregação incluída.

O Campo Doc. SIAFI possui um hyperlink que quando acionado irá detalhar o documento no SIAFI Operacional.

Status - Status atual da agregação incluída.

Valor - Valor total da agregação incluída.

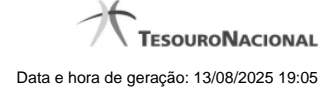

#### Botões

Retornar - Clique nesse botão para retornar à tela inicial para incluir uma nova agregação.

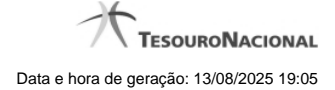

#### 1.1.2 - Limite de Saque por Conta

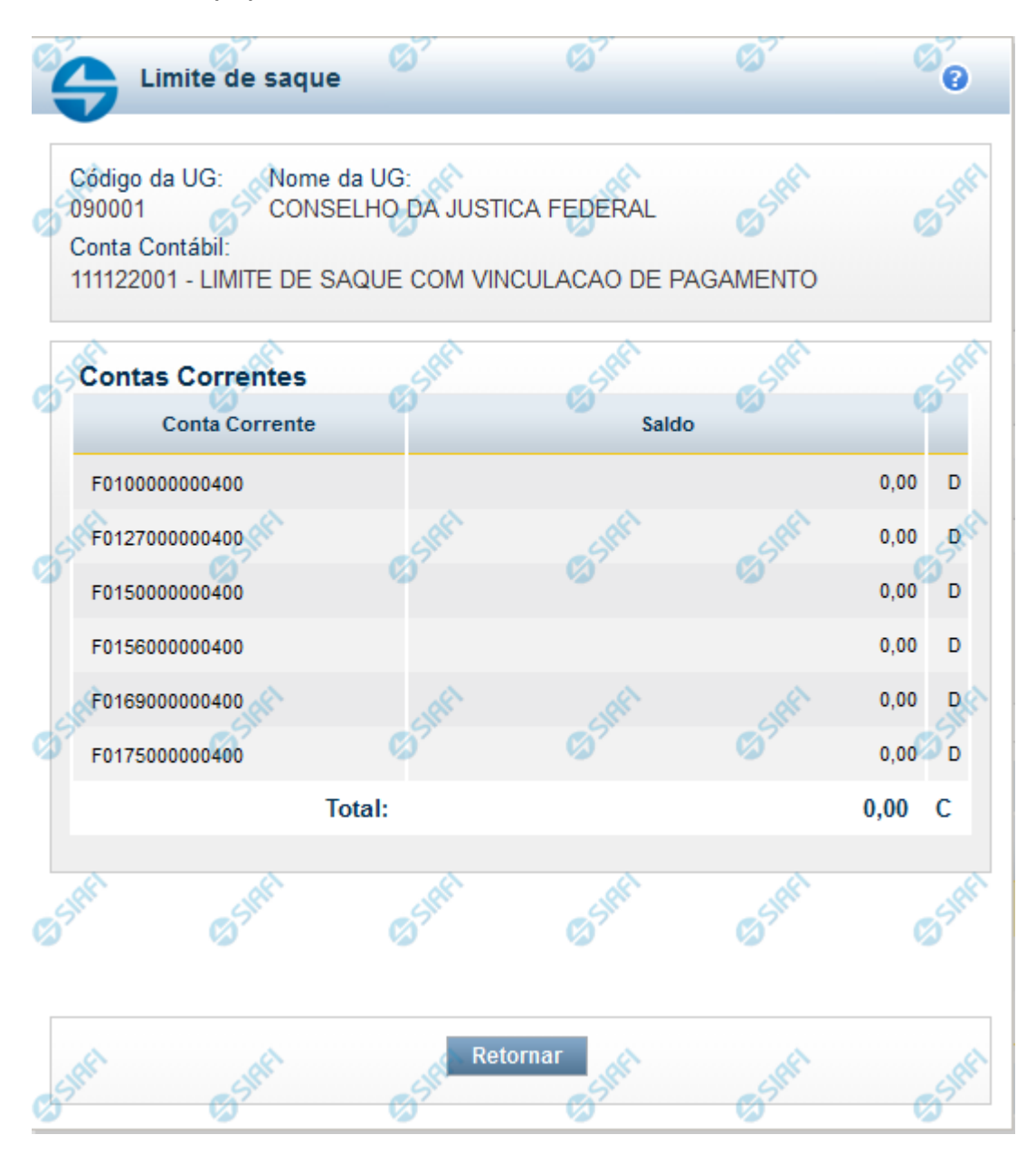

#### Limite de Saque por Conta

Permite consultar o limite de saque disponível para a Unidade Gestora.

#### Campos

Código UG - Código da Unidade Gestora cujo limite de saque está sendo consultado.
Nome da UG - Nome da Unidade Gestora cujo limite de saque está sendo consultado.
Conta Contábil - Número e nome da conta contábil ao que se refere o limite de saque.

**Contas Correntes** - Tabela em que são listadas as informações das contas correntes associadas ao limite de saque sendo visualizado, contendo os seguintes campos:

Conta Corrente - exibe o número da conta corrente (Fontes e Vinculações) que possuem saldo na conta contábil da UG do operador.

**Saldo** - Valor monetário disponível na conta corrente. saldo da Conta Contábil referente à Conta Corrente. Caso a conta esteja com saldo credor, exibe a letra "C" após o valor do saldo e, caso esteja com saldo devedor exibe a letra "D".

**Total** - Valor monetário total dos saldos das contas correntes. Caso a conta esteja com saldo credor, exibe a letra "C" após o valor do saldo e, caso esteja com saldo devedor exibe a letra "D".

#### Botão

Retornar - Clique nesse botão para finalizar a consulta.

#### 1.2 - Agregação - Visualizar Compromissos

|                                                                                          |                                                                      | X Adicionar Fa                                          | avoritos                                                                                     |                                                                                                    |                                                                                     |                            |                         |
|------------------------------------------------------------------------------------------|----------------------------------------------------------------------|---------------------------------------------------------|----------------------------------------------------------------------------------------------|----------------------------------------------------------------------------------------------------|-------------------------------------------------------------------------------------|----------------------------|-------------------------|
| Concultar                                                                                | Agrogação                                                            |                                                         | PEC                                                                                          | ARE .                                                                                                    |                                                                                     | <u>s</u>                   | 2 Aiud                  |
| Consultar                                                                                | Agregaçõe                                                            | S-CONAC                                                 | SREG                                                                                         | Contraction of the second second seco | C S                                                                                 |                            |                         |
| Agregação                                                                                | de Compromis                                                         | SOS                                                     |                                                                                              |                                                                                                    |                                                                                     |                            |                         |
| UG Pagadora:                                                                             |                                                                      |                                                         | Período de Ap                                                                                | uração:                                                                                                    |                                                                                     |                            |                         |
| 90001 - CONSE                                                                            | ELHO DA JUSTIC                                                       | CA FEDERAL                                              | 01/03/2018 a 3                                                                               | 31/03/2018                                                                                                    |                                                                                     |                            |                         |
| Agregação:                                                                               | St                                                                   | atus:                                                   | 1                                                                                            | A                                                                                                    |                                                                                     | \$                         | R                       |
| 090001/2010DF                                                                            |                                                                      |                                                         | m nocio no                                                                                   |                                                                                                    |                                                                                     |                            |                         |
| 2                                                                                        | F604415                                                              | endente de Deco                                         | omposiçao                                                                                    | SIM                                                                                                    | -51                                                                                 |                            | Sh                      |
| Receita:<br>9984 - TESTE                                                                 | DEFNS 01                                                             | Código de Barra<br>8580000002-0                         | omposiçao<br>as:<br>31420385183-7 60                                                         | 071613344-8 000046573                                                                                                    | 02-0                                                                                |                            | () Sh                   |
| Receita:<br>9984 - TESTE                                                                 | DEFNS 01                                                             | Código de Barra<br>8580000002-0                         | mposiçao<br>as:<br>31420385183-7 60                                                          | 071613344-8 000046573                                                                                                    | 02-0                                                                                |                            | Shr                     |
| Receita:<br>9984 - TESTE                                                                 | DEFNS 01                                                             | Código de Barra<br>85800000002-0                        | mposição<br>as:<br>31420385183-7 60                                                          | 071613344-8 000046573                                                                                                    | 02-0                                                                                |                            | Shr                     |
| Receita:<br>9984 - TESTE<br>Compromis                                                    | DEFNS 01                                                             | Código de Barra<br>85800000002-0                        | mposição<br>as:<br>31420385183-7 60                                                          | 071613344-8 000046573<br>página 1 de 1 🕨 🕪                                                                                                    | 02-0                                                                                | X<br>A                     | <b>G</b> <sup>Shr</sup> |
| Receita:<br>9984 - TESTE<br>Compromis                                                    | DEFNS 01                                                             | Código de Barra<br>85800000002-0<br>Data de             | 1420385183-7 60                                                                              | 071613344-8 000046573<br>Dágina 1 de 1 🕨 🕨                                                                                                    | 02-0                                                                                | х<br>с                     | 6 <sup>5111</sup>       |
| Receita:<br>9984 - TESTE<br>Compromis<br>Data de<br>Apuração                             | DEFNS 01                                                             | Código de Barra<br>8580000002-0<br>Data de<br>Pagamento | as:<br>31420385183-7 60                                                                      | 071613344-8 000046573<br>página 1 de 1 🕨 🕪                                                                                                    | 02-0<br>Processamento                                                               | Tipo                       | Valor                   |
| Receita:<br>9984 - TESTE<br>Compromis<br>Data de<br>Apuração<br>14/03/2018               | DEFNS 01                                                             | Data de<br>Pagamento<br>30/05/2018                      | 1420385183-7 60<br>Recolhedor<br>000000000272                                                | 071613344-8 000046573<br>Dágina 1 de 1                                                                                                    | 02-0 Processamento Pendente de Decomposição                                         | Tipo<br>Encargo            | Valor<br>38,4           |
| Receita:<br>9984 - TESTE<br>Compromis<br>Data de<br>Apuração<br>14/03/2018<br>08/03/2018 | DEFNS 01   DEFNS 01   Data de Vencimento  14/03/2018  06/03/2018     | Data de<br>Pagamento<br>30/05/2018                      | Recolhedor<br>000000000272<br>0000000000353                                                  | 071613344-8 000046573                                                                                                    | 02-0  Processamento Pendente de Decomposição Pendente de Decomposição               | Tipo<br>Encargo<br>Encargo | Valor<br>38,4<br>38,4   |
| Receita:<br>9984 - TESTE<br>Compromis<br>Data de<br>Apuração<br>14/03/2018<br>08/03/2018 | DEFNS 01<br>SOS<br>Data de<br>Vencimento<br>14/03/2018<br>06/03/2018 | Data de<br>Pagamento<br>30/05/2018<br>30/05/2018        | mposição<br>as:<br>31420385183-7 60<br>eterno<br>Recolhedor<br>000000000272<br>0000000000272 | 071613344-8 000046573<br>página 1 de 1 ▶ ▶▶<br>Documento Hábil<br>090001/2018RP021635<br>090001/2018RP021613<br>página 1 de 1 ▶ ▶▶                                                                                                    | 02-0<br>Processamento<br>Pendente de<br>Decomposição<br>Pendente de<br>Decomposição | Tipo<br>Encargo<br>Encargo | Valor<br>38,4<br>38,4   |

Agregação - Visualizar Compromissos

Neste formulário você consegue consultar todos os compromissos que compõem uma determinada Agregação e Código de Receita, com os seguintes campos:

UG Pagadora- código e nome da UG Pagadora da Agregação detalhada.

Período de Apuração- período de apuração da Agregação detalhada.

Agregação - número que, juntamente com a UG Pagadora, identifica unicamente a Agregação detalhada.

O Campo possui um hyperlink que quando acionado irá detalhar o documento no SIAFI Operacional.

Status - identifica o estágio atual da Agregação detalhada.

Receita - código e título do código de Receita Federal.

Código de Barras - código de barras que originou a Agregação detalhada.

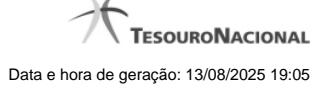

**Compromissos** - Seção do detalhamento que apresenta uma lista paginada contendo todos os compromissos relacionados à Agregação e Código de Receita.

Data de Apuração - Data do campo Período de Apuração do Prédoc DARF Decomposto associado ao compromisso.

Data de Vencimento - Data de Vencimento do compromisso.

Data de Pagamento - Data de Pagamento do compromisso.

Recolhedor - Código do Recolhedor da Lista de Recolhedores associada ao compromisso.

Documento Hábil - Número do Documento Hábil associado ao compromisso.

O Campo possui um hyperlink que quando acionado irá detalhar o Documento Hábil.

Processamento - estágio atual do processamento do compromisso. Pode estar 'Pendente de decomposição' ou com documentos SIAFI associados.

Tipo - Tipo do compromisso, que pode ser um destes: "Dedução" ou "Encargo".

Valor - valor do compromisso que se refere ao recolhedor.

#### Botões

Retornar - Clique nesse botão para retornar à tela anterior.

#### 1.3 - INCAGREG - Erros no Processamento dos Compromissos

| -     |                         | UCAS      |            |           | Sistema: SIAFI2019TI Exercício: 2019   Versão 6.01-              | -b42 (40) Sair 😣                       |
|-------|-------------------------|-----------|------------|-----------|------------------------------------------------------------------|----------------------------------------|
| 6     | SIAFI                   | Código da | UG:090001  |           | Ultima atualização                                               | TESOURONACIONA<br>: 12/03/2019 às 10:2 |
| C0    | munica Configurar A     | cesso '   | Adicionar  | Favoritos |                                                                  |                                        |
| In    | cluir Agregação         | - INCA    | GREG       |           |                                                                  | Ajuda                                  |
|       | S Erro<br>(ER0832) Algi | uns compr | omissos en | contram   | -se inválidos. Verifique a lista de erros.                       |                                        |
|       | Agregação de Com        | promiss   | DS         |           | Período de Apuração:                                             | SIRFI                                  |
| g     | 0001 - CONSELHO DA      | JUSTIC    | A FEDERA   | LØ        | 12/03/2019 a 12/03/2019                                          |                                        |
|       | _                       |           |            |           |                                                                  |                                        |
| 16    | Erros no processan      | iento do  | s compro   | misso     | 5                                                                |                                        |
|       | Exportar                | ~         |            |           |                                                                  |                                        |
| AN I  | Documento Hábil         | Receita   | Tipo       | Valor     | Erro(s)                                                          | A CONTRACTOR                           |
| 7     | 090001/2019RP049458     | 0528      | Dedução    | 19,21     | (0185) O EMPENHO TEM QUE SER DO EXERCICIO ATUAL PARA RECURSO '1' |                                        |
|       | 090001/2019RP049459     | 0528      | Dedução    | 19,21     | (0185) O EMPENHO TEM QUE SER DO EXERCICIO ATUAL PARA RECURSO '1' |                                        |
|       | 090001/2019RP049460     | 0528      | Dedução    | 19,21     | (ER0008) Observação Inválido(a)!                                 |                                        |
|       | 090001/2019RP049461     | 0528      | Dedução    | 19,21     | (ER0008) Observação Inválido(a)!                                 |                                        |
|       |                         | ~         |            |           | A A A                                                            |                                        |
| SPACE |                         |           |            |           | Retornar                                                         |                                        |
|       |                         |           | SIAFI - Si | stema Int | egrado de Administração Financeira do Governo Federal            |                                        |

**INCAGREG - Erros no Processamento dos Compromissos** 

Esta página será exibida caso ocorram erros na validação dos compromissos DARF Decompostos relacionados à Agregação criada.

Sempre será exibida a mensagem de erro:

(ER0832) Alguns compromissos encontram-se inválidos. Verifique a lista de erros.

Após a mensagem de erro, um cabeçalho com o resumo das informações da agregação que se deseja criar será apresentado com os campos:

- 1. UG Pagadora Exibe o código e o nome da UG Pagadora da Agregação;
- 2. Período da Apuração período de apuração informado no Pré-doc DARF dos compromissos, contendo a data inicial e a data final informada no filtro da página anterior.

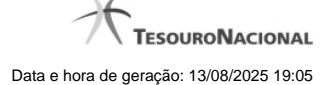

#### Erros no Processamento dos compromissos

Nesta seção são exibidos os compromissos e as respectivas mensagens de erro de validação. Apenas os compromissos que tiveram erro de validação serão apresentados nesta tabela, que contém as seguintes colunas:

Documento Hábil - Código do Documento Hábil relacionado ao compromisso inválido.

O código é exibido em formato de hyperlink para que seja possível acessar o Documento Hábil de modo a se efetuar os ajustes necessários para a criação da Agregação.

Receita - Código de Receita informado no item de Dedução ou Encargo ao qual o Pré-Doc está associado;

Tipo - Tipo do Compromisso (Dedução ou Encargo);

Valor - Valor do Compromisso;

Erro(s) - Lista de erros obtida durante a validação de cada compromisso.

#### Botões

Exportar - Clique nesse botão exportar a lista de erros obtida em formato Microsoft Excel (XLS).

Retornar - Clique nesse botão para retornar para a página de Inclusão da Agregação, onde será possível alterar os parâmetros de criação da mesma.